## Log into your Realm account then follow the steps for registering you and your family

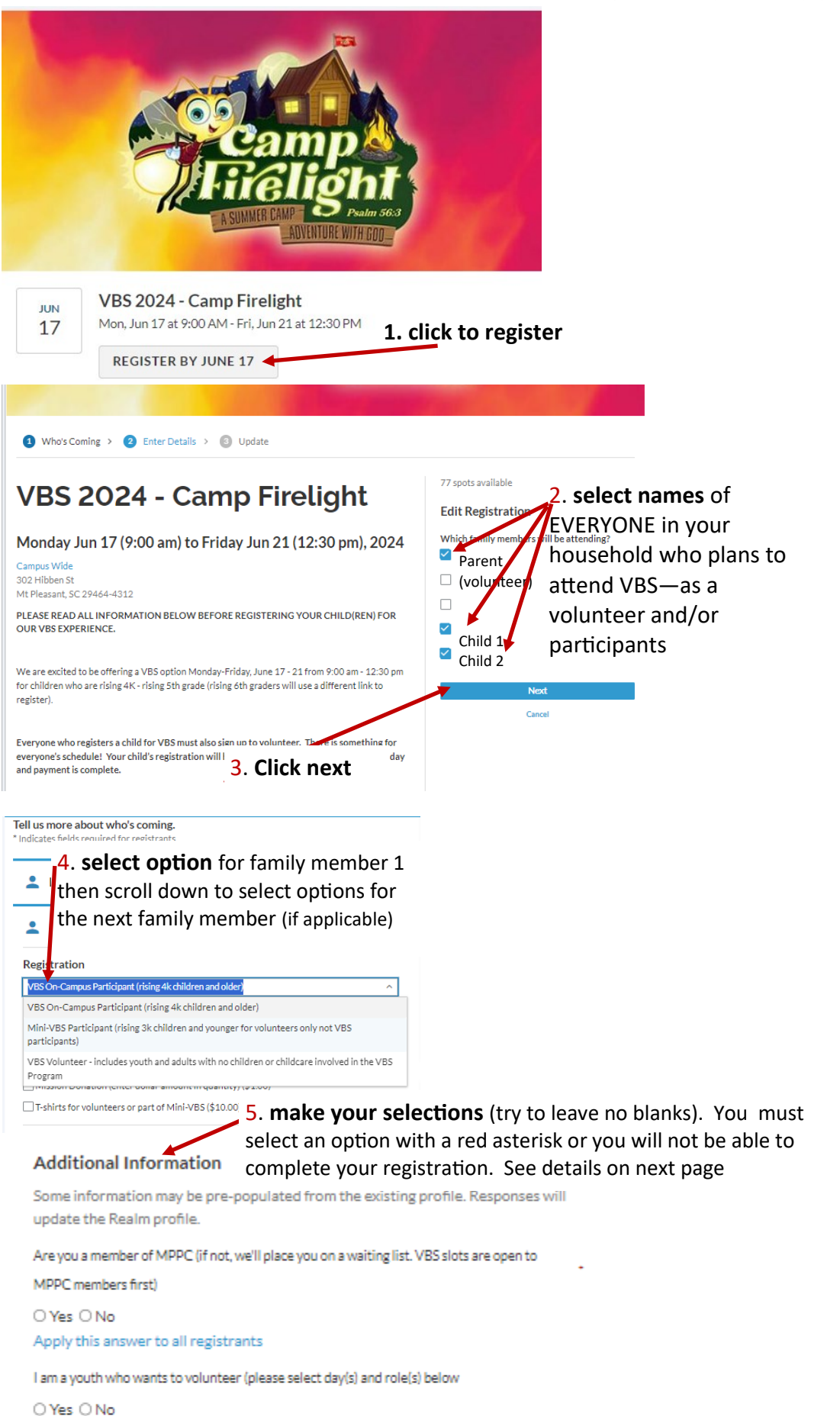

(rising 4k children and older) Registrations @ \$65.00 Enter discount code Apply SUMMARY click here Total Cost \$195.00 Previous Payments -\$65.00 Balance \$130.00 Previous Cancel EVENT CONTACT If you have additional questions about your istration reach out to the event contact

## 5 (details) make your selections (try to leave no blanks). You must select an option with a red asterisk or you will not be able to complete your registration

| VBS 2024 - Camp Firelight<br>Jun 17 (9:00 am) - Jun 21 (12:30 pm), 2024                                                                                                    | REGISTRATIONS 1 VBS On-Campus Participant \$65.00 (rising 4k children and older) Registration @ \$65.00 SUMMARY                      |
|----------------------------------------------------------------------------------------------------|----------------------------------------------------------------------------------------------------|
| Campus Wide<br>302 Hibben St<br>Mt Pleasant, SC 29464-4312<br>Contacts: Kelley Myrick, Suzy Edwards, Angela Phillips<br>Almost done I Peview your details and click Pogistor to complete your |                                                                                                    |
| registration.                                                                                                    | Total Cost \$65.00<br>+ Add payment                                                                                                  |
| Missing Information     There are questions required for registrants that were left     unanswered.                                                                                           | Register<br>Cancel                                                                                                    |
| 1 VBS On-Campus Participant (rising 4k children and older) Registration<br>@ 65.00<br>(843) 452-6057<br>Additional Details<br>Edit Details                                                    | EVENT CONTACT<br>If you have additional questions about your<br>registration, reach out to the event contact.<br>Email Event Contact |
| What grade will your child have completed in June 2024? * What is your child's date of birtt? * 01/01/2001                                                                                    | You can't leave items with a red asterisk blank<br>or you will not be able to complete your<br>registration                          |
| If you paid for a t-shirt, please select a t-shirt size * What grade will your child have completed in June 2024? * 3 What is your child's date of birth? *                                   |                                                                                                    |
| 01/01/2001       If you paid for a t-shirt, please select a t-shirt size*       Youth Small                                                                                                   | now you're ready to register and pay                                                                                                 |
| VBS 2024 - Camp Firelight<br>Jun 17 (9:00 am) - Jun 21 (12:30 pm), 2024                                                                                                    | REGISTRATIONS                                                                                                    |
| Campus Wide<br>302 Hibben St<br>Mt Pleasant, SC 29464-4312                                                                                                    | (rising 4k children and older)<br>Registration @ \$65.00                                                                             |
| Contacts: Kelley Myrick, Suzy Edwards, Angela Phillips<br>Almost done! Review your details and click Register to complete your<br>registration.                                               | Total Cost \$65.00<br>+Addopyment                                                                                                    |
| 1 VBS On-Campus Participant (rising 4k children and older) Registration<br>@ 65.00<br>(843) 452-6057<br>Additional Details ~                                                                  | Register<br>Cancel                                                                                                    |
| Edit Details                                                                                                    | EVENT CONTACT                                                                                                    |

-